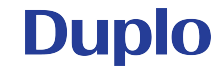

## **DPC-600 display instruction**

For service education only 2021-7-12

### Start-up page

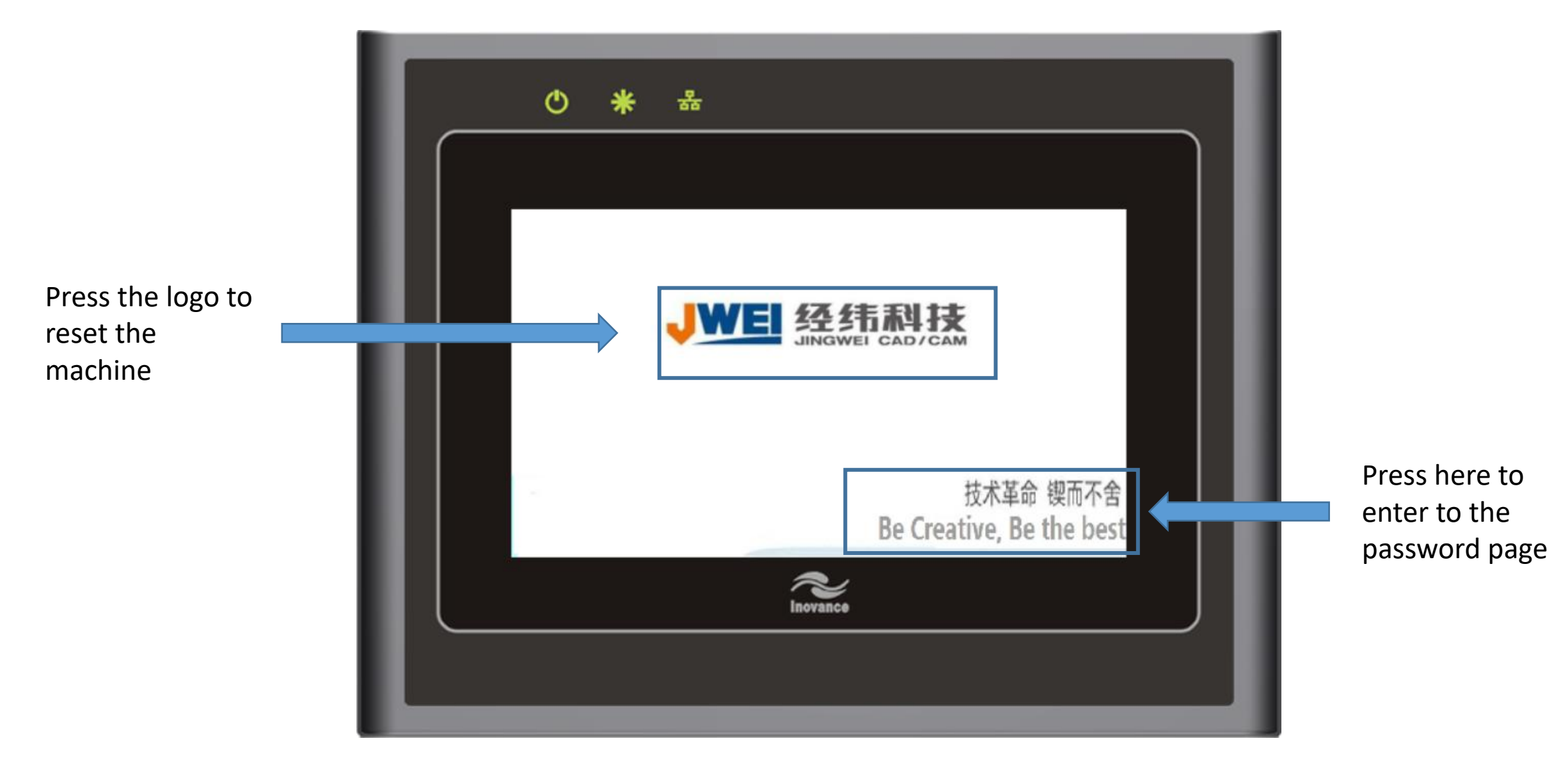

## Password page

Password valid days. If shows 3000 it means it is permanent password.

Control box ID number

Faulty unlock times, if goes to 0, need to replace the control box

Password list column number

Input new password here

| PASSWORD                          |
|-----------------------------------|
| Data Left: Servo Alm: OFF ON      |
| Type Number:                      |
| Remainder Time: > 0 Crashworthy:  |
| Please input 0 Wheel tool setting |
| 0 Back                            |
| $\sim$                            |
|                                   |

On/Off the servo alarm warning.If off,the machine will keep running if the drivers have error.(Not safe)

On/off the crashworthy device.If off,the machine will keep running if gantry crash into human body or other stuff.(Not safe)

Enter into the operating pages without machine reset

Back to start-up page

# Standby page

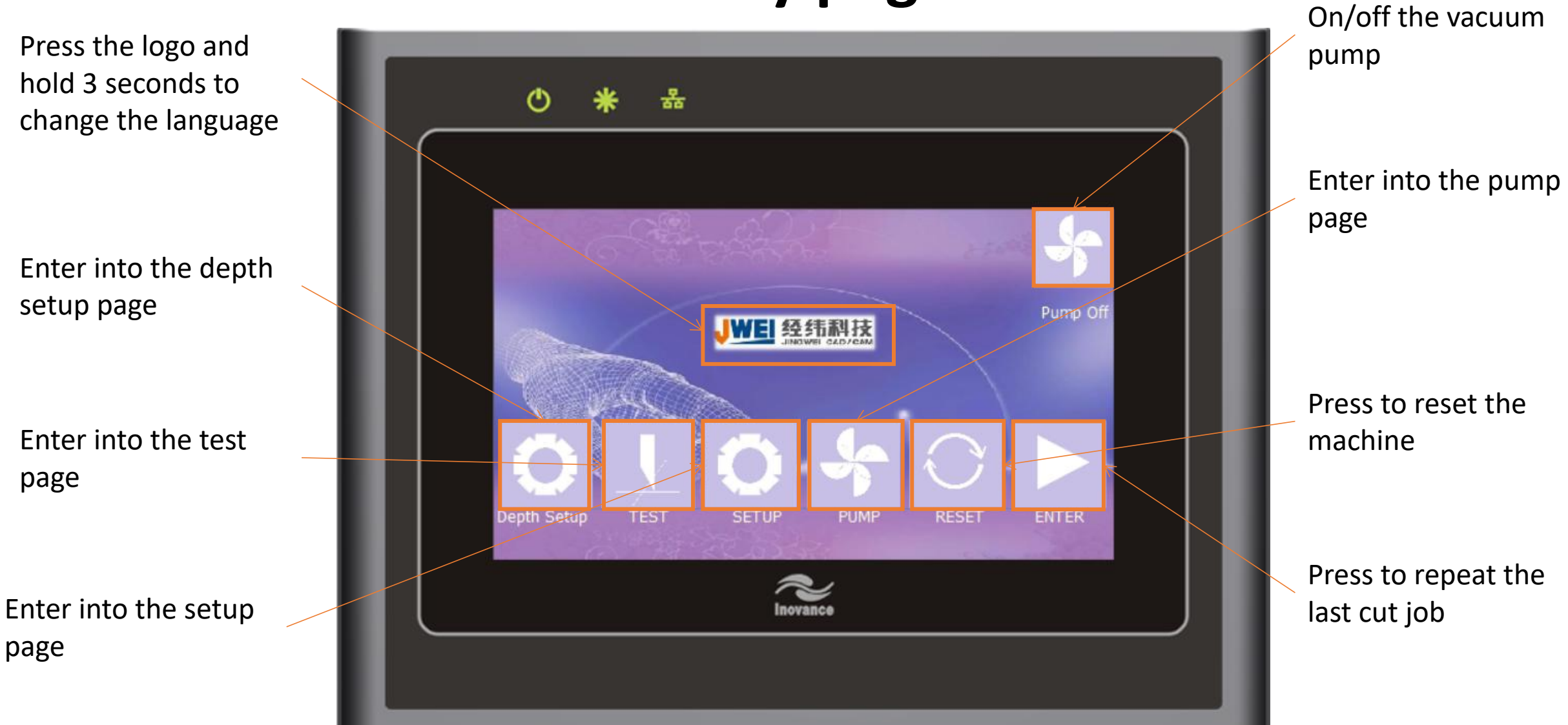

## Depth setup page

**Duplo** 

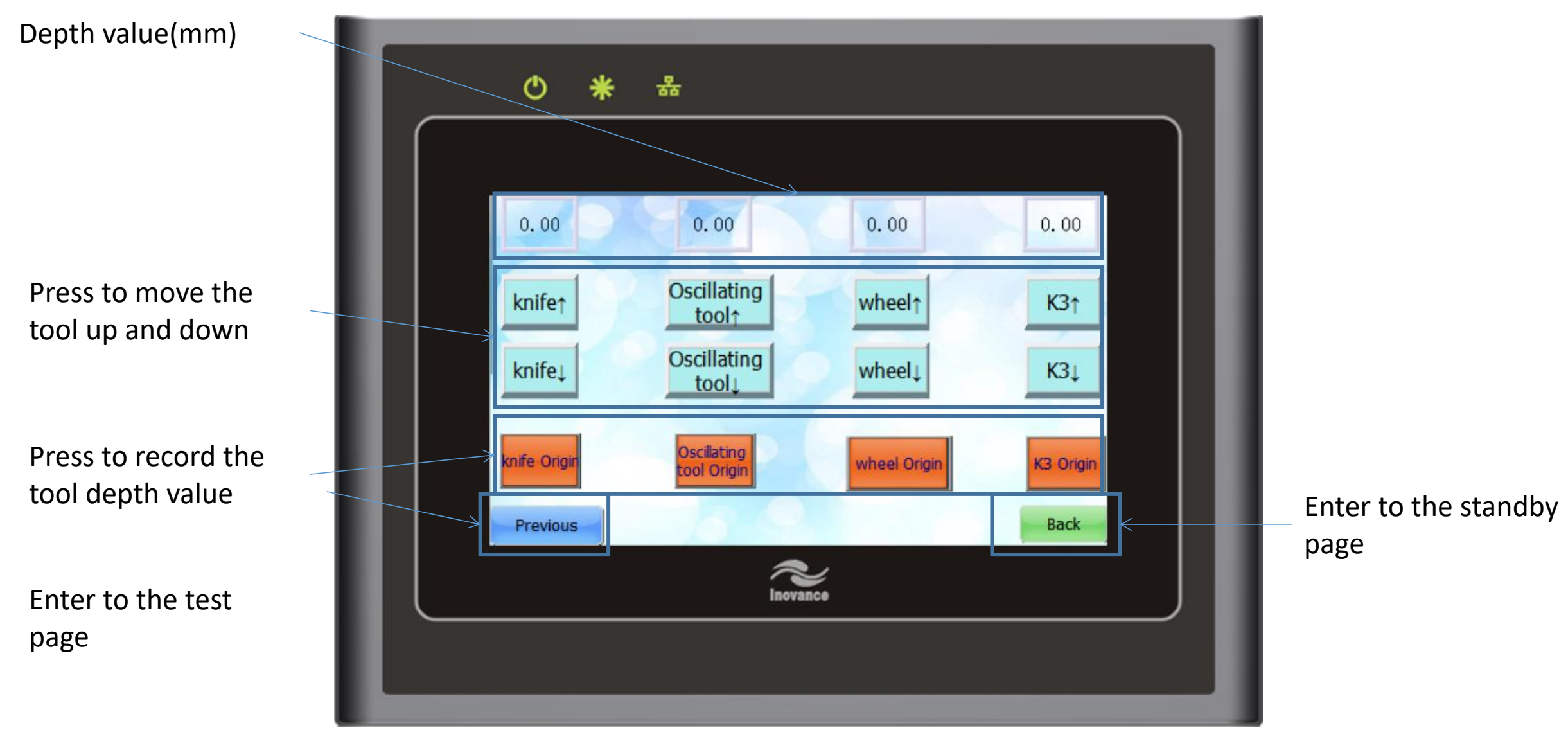

## Test page

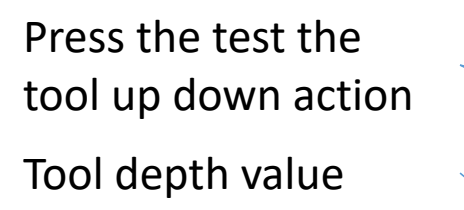

Machine head travel speed when press the direction button in this page

Enter into the depth setup page

Press to move the machine head in the pointed direction

Press to move the machine head to original position or temp original position(if highlighted)

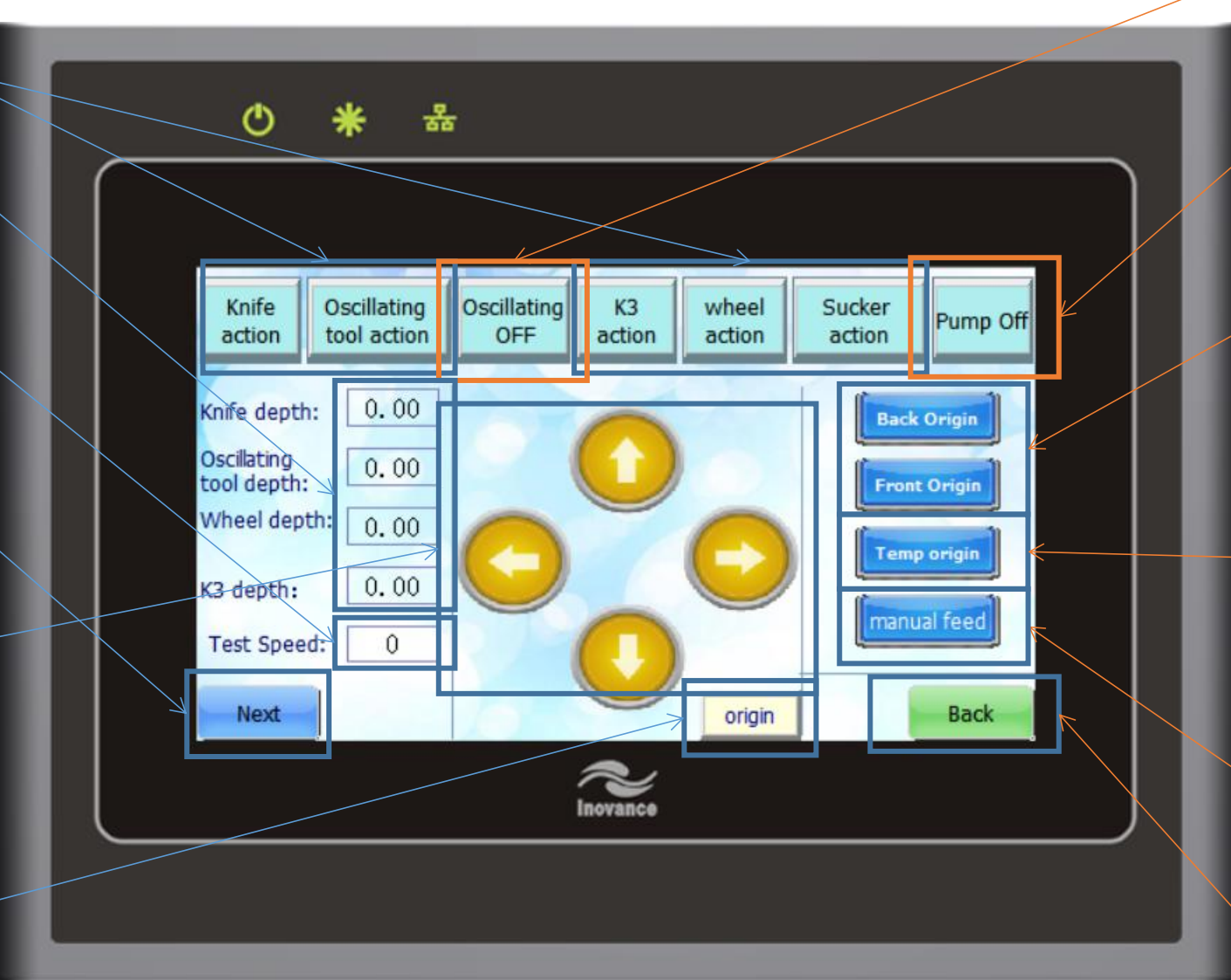

Press to on/off the oscillating tool power

Press to on/off the vacuum pump

Press to move machine head to the back/front end of the table

Press to activate the temperory original position(highlight),pr ess again to cancle it(not hightlight)

Manually feed 1 piece of material from the feeder

## **Setup-tools page**

Set tools to related SP number

Machine head travel speed during related action

Cut slow down percentage during cutting curved lines or circle(100 value=100% speed, means not slow down)

|   | ; 2 *                                                                                                    | Machine head<br>acceleration d |
|---|----------------------------------------------------------------------------------------------------|--------------------------------|
|   | TOOLS       Wheel tool setting       Oscillating tool       OFFSET<br>ADUST       ADVANCE         TOOL TO SELECT       SPEED       ACC       ACC         SP1:       None       SP5:       None       K3 speed:       0         SP2:       None       SP6:       None       Cut Speed:       0       Cut Accel:       0         SP3:       None       SP7:       None       Bending       0       Cut down       0         SP4:       None       SP8:       None       Bending       0       0       Accel:       0 | related action                 |
| I | Back                                                                                                    | standby page                   |

ine head travel eration during ed action

Machine head travel speed during related action

Machine head travel acceleration during related action

Wheel will lift up if it need to turn an angle bigger than this value then drop down to continue creasing

Machine delay time before doing these action(micro seconds)

# Wheel tool setting page

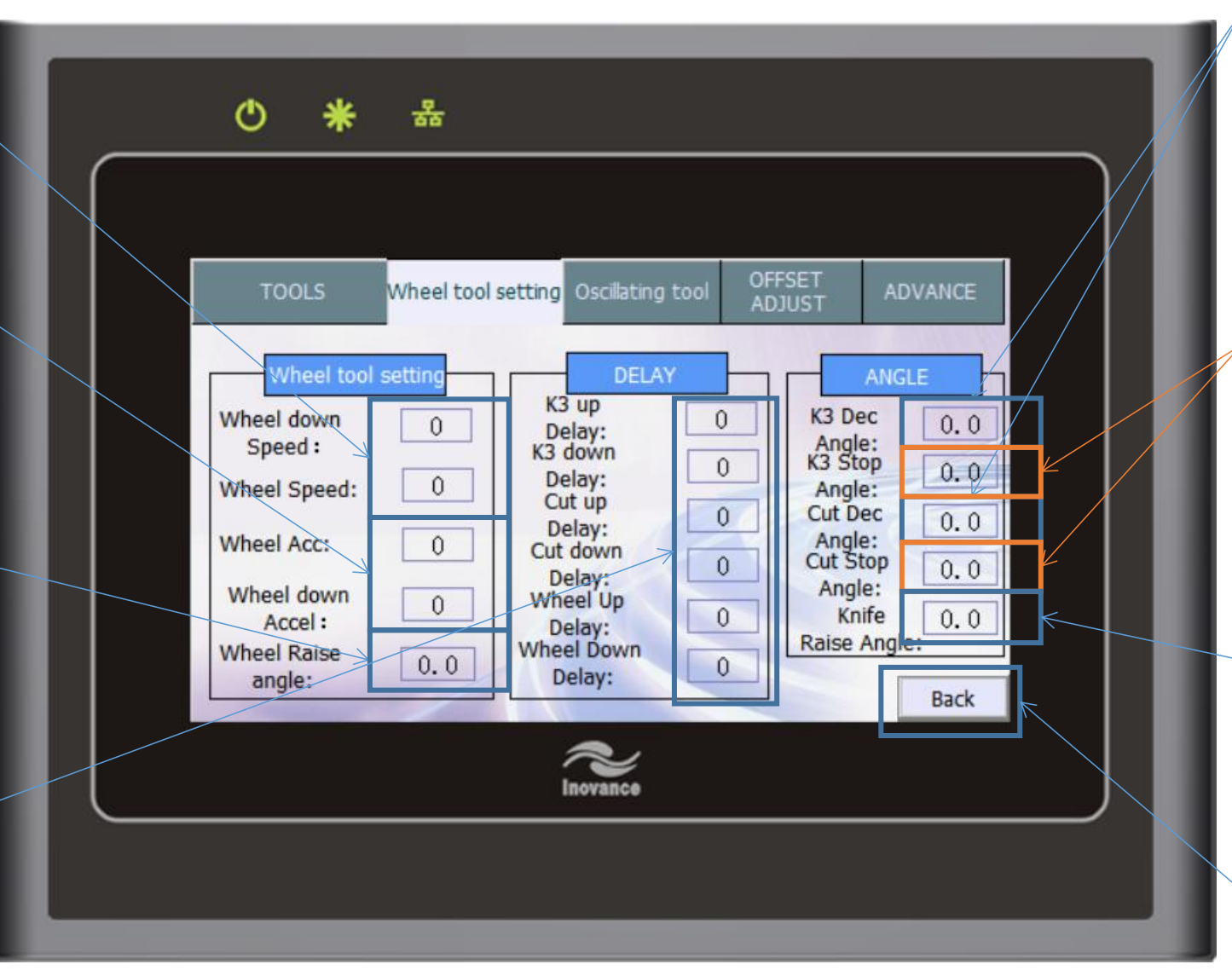

K3 tool/cut tool will slow down if it need to turn an angle bigger than this value

K3 tool/cut tool will pause if it need to turn an angle bigger than this value then continue cutting

K3 tool/cut tool will lift up if it need to turn an angle bigger than this value then drop down to continue cutting

# Oscillating tool page

Machine head travel speed/acceleration during related action

| $\bigcap$ | · · · · · · · · · · · · · · · · · · ·                                                                                                    |
|-----------|----------------------------------------------------------------------------------------------------|
|           | TOOLS Wheel tool setting Oscillating tool OFFSET ADVANCE                                                                                                    |
|           | SPEED         Oscillating tool         Speed:         Oscillating tool         Acc:         Oscillating tool         down Speed:         Oscillating tool         down acc:         Oscillating tool         Oscillating tool         down acc:         Oscillating tool         Raise angle:         0.0         Back |
|           | Inovance                                                                                                    |

Oscillating tool will lift up if it need to turn an angle bigger than this value then drop down to continue cutting

# Offseet adjust page

Gear ratio offset calibration in X/Y direction(cut a square 200X200mm and if 1mm bigger or smaller,minus or add 10 value)

Related tool center to K3 tool center position difference in X/Y direction(MM),use K3 tool as reference

| • *                                                                                                    | 器                                                                                                    |  |
|----------------------------------------------------------------------------------------------------|----------------------------------------------------------------------------------------------------|--|
| TOOLS                                                                                                    | Wheel tool setting Oscillating tool OFFSET ADVANCE                                                                                                    |  |
| X OFFSE<br>Calibration<br>Ratio:<br>Knife- K3<br>offset:<br>Wheel- K3<br>offset:<br>Oscillating tool-<br>K3 Offset: | Y OFFSETCURSOR0Calibration<br>Ratio:00Knife- K3<br>offset:0.00.0Knife- K3<br>offset:0.00.0Wheel- K3<br>offset:0.00.0Optimize<br>offset:00.0Oscillating tool-<br>K3 Offset:0.00.0K3 Offset:0.0 |  |
|                                                                                                    | Back                                                                                                    |  |

Cursor center to K3 tool center position difference in X/Y direction(MM),use Cursor center as reference

The machine caculation methord of the cutting line format

## Advance page

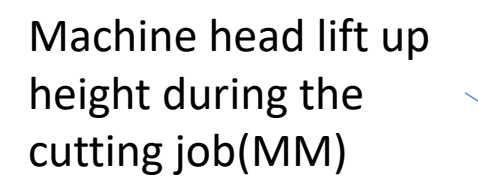

On/off the auto power on mode of the oscillating tool before the cutting job

Oscillating tool will lift up this value(MM) during the half cut job(Related with SPtool binding half EOT)

SP1: Half EOT S

Enter into compensation page

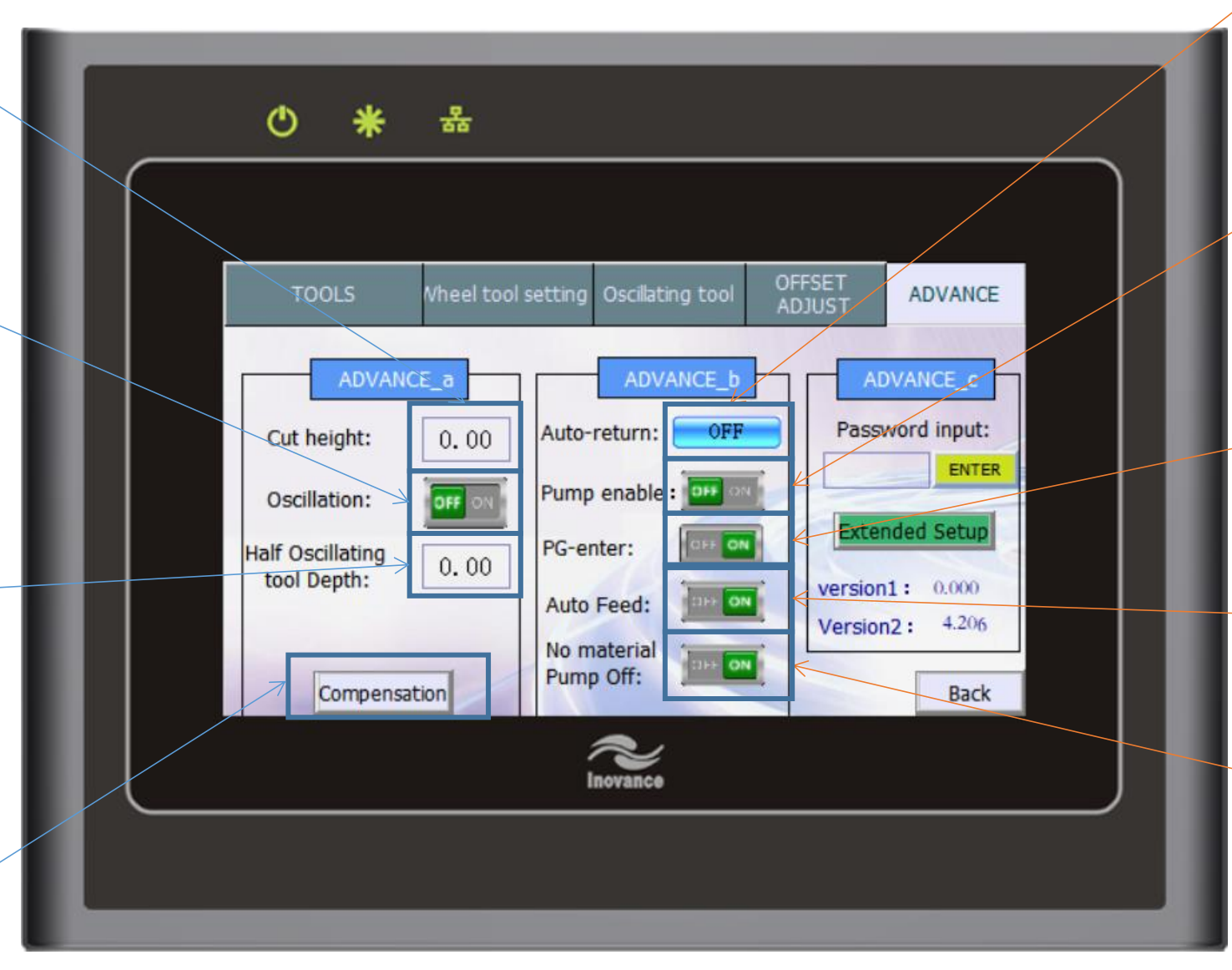

On/off the auto travel to appointed origin position after the cutting job mode On/off the auto vacuum on mode of the vacuum pump before the cutting job

Machine will wait for the confirmation to continue the next page cutting job Machine will auto feed the next page material if it is on

Pump will auto off when feeder is empty when it is on

### Advance page

| TOOLS Wheel tool s ADVANCE_a Cut height: 0.00               | etting Oscillating tool OFFSET<br>ADJUST                                            | ADVANCE<br>VANCE_c<br>vord input: |
|-------------------------------------------------------------|-------------------------------------------------------------------------------------|-----------------------------------|
| Oscillation: OFF ON<br>Half Oscillating<br>tool Depth: 0.00 | Pump enable : DIF ON<br>PG-enter: DIF ON<br>Auto Feed: DIF ON<br>Version<br>Version | ded Setup<br>1: 0.000<br>2: 4.206 |
| Compensation                                                | No material<br>Pump Off:                                                            | Back                              |
|                                                             | Inovance                                                                            |                                   |

Input the password 8888 and press enter to enter into the specification page

Enter into the extended setup page

Machine firmware version(version1)and display program version(version2)

## **Compensation page**

Calibration of the cut knife/oscillating tool/ wheel edge direction after the machine is reset,need to reset the machine again to the value is changed.10 value=1 degree.

Calibration of the cut knife/oscillating tool/wheel edge center to the machine head movement center difference in X/Y direction(MM)

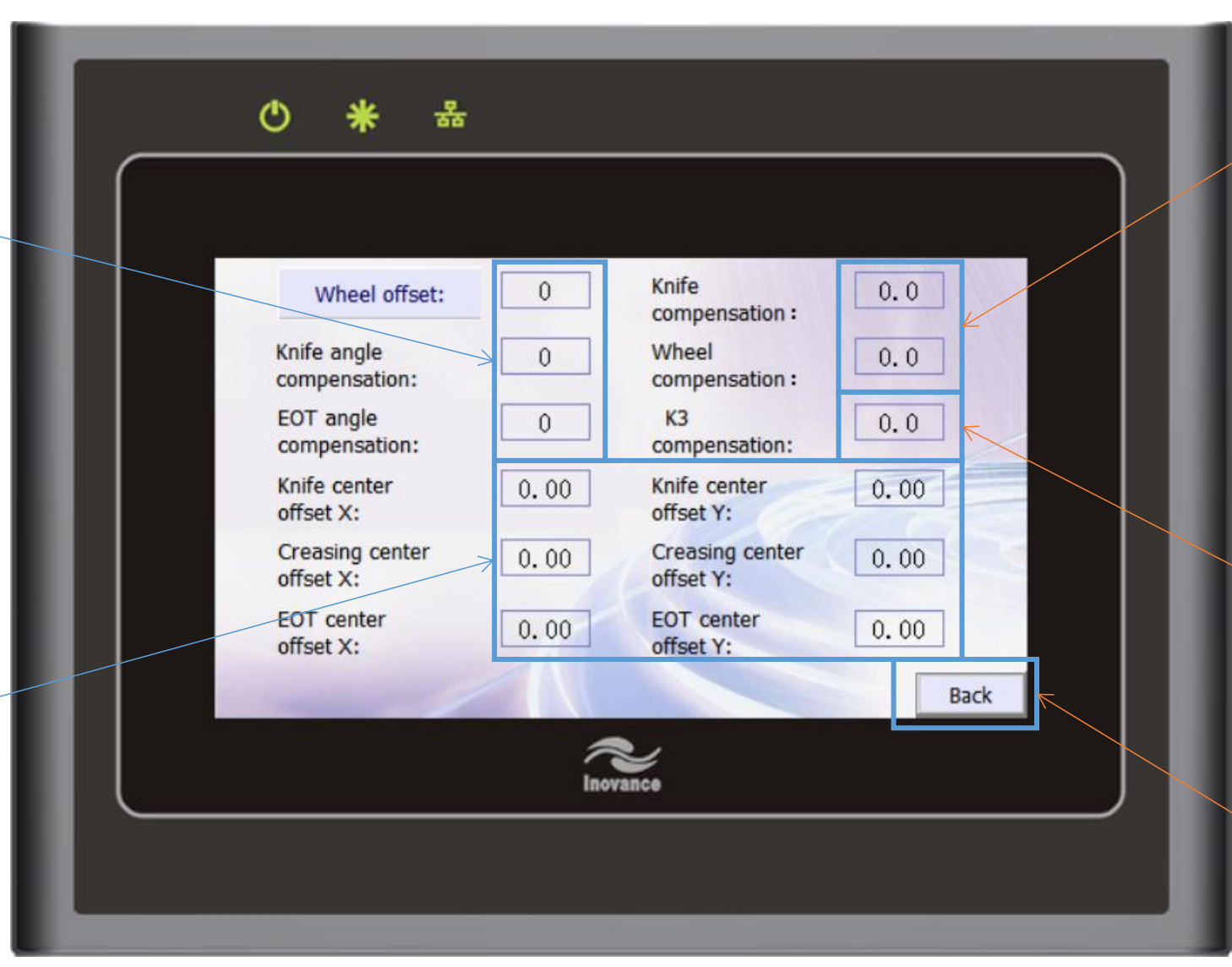

Calibration of the cut knife/wheel over cut length.Add value to add over cut distance,minus to reduce over cut(MM)

K3 tool Knife tip to the knife center distance

 (MM,Normally the knife radius)Only for graphic knife or J201/J202 knife(MM)

# **Extended setup page**

Machine IP setting

Material type option board/roll

Feeding distance calibration,add value to feed more front,minus value to feed more behind

Feeder suckers activated number, the lights above will indicate the activated suckers position.

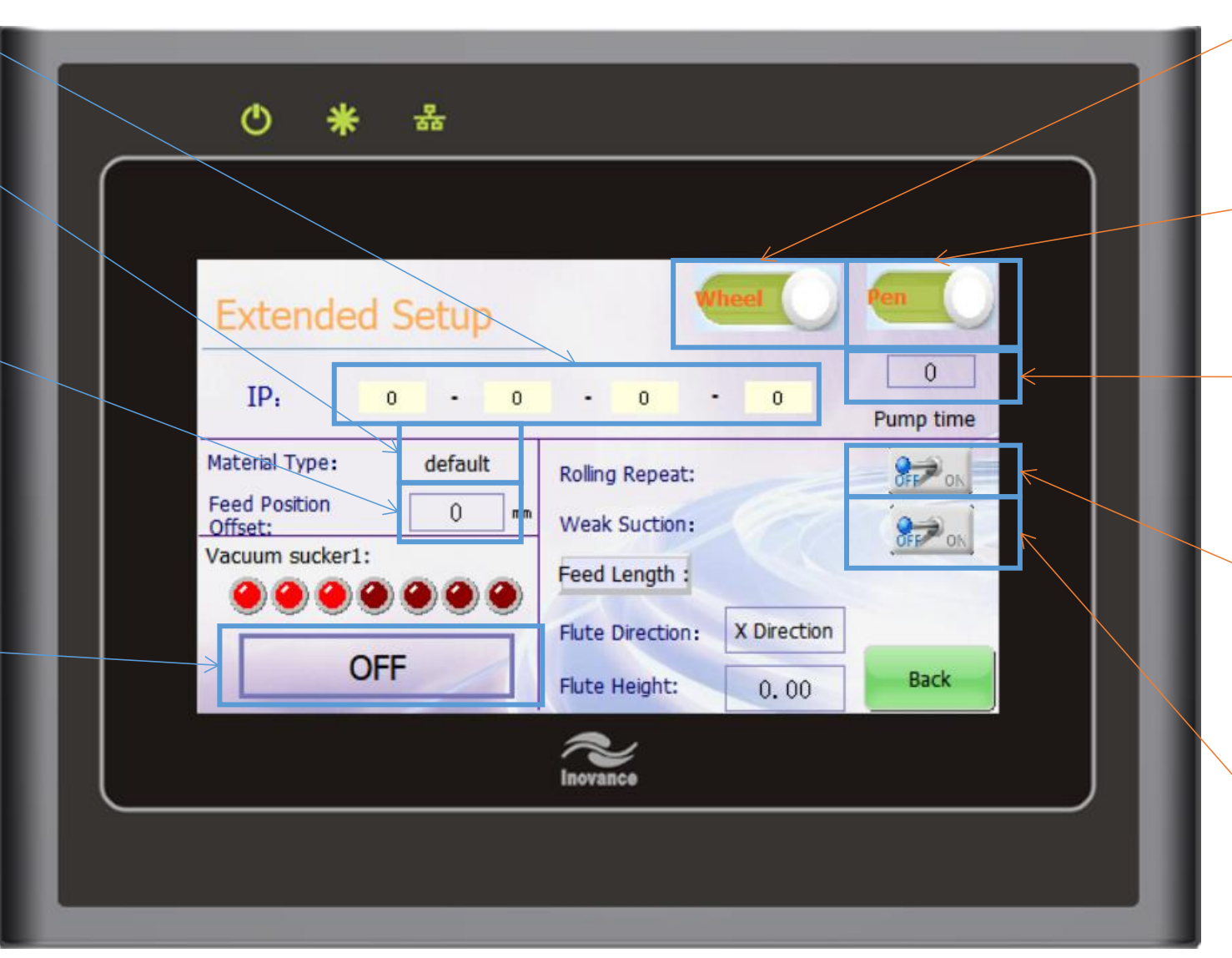

Tool option in the wheel holder. Wheel/Vcut

Tool option in the K3 tool.Pen/knife

Vacuum pump delay time before cutting job

On/off conveyor rolling when auto repeat is activated

On/off vacuum reverse device manually

## Extended setup page

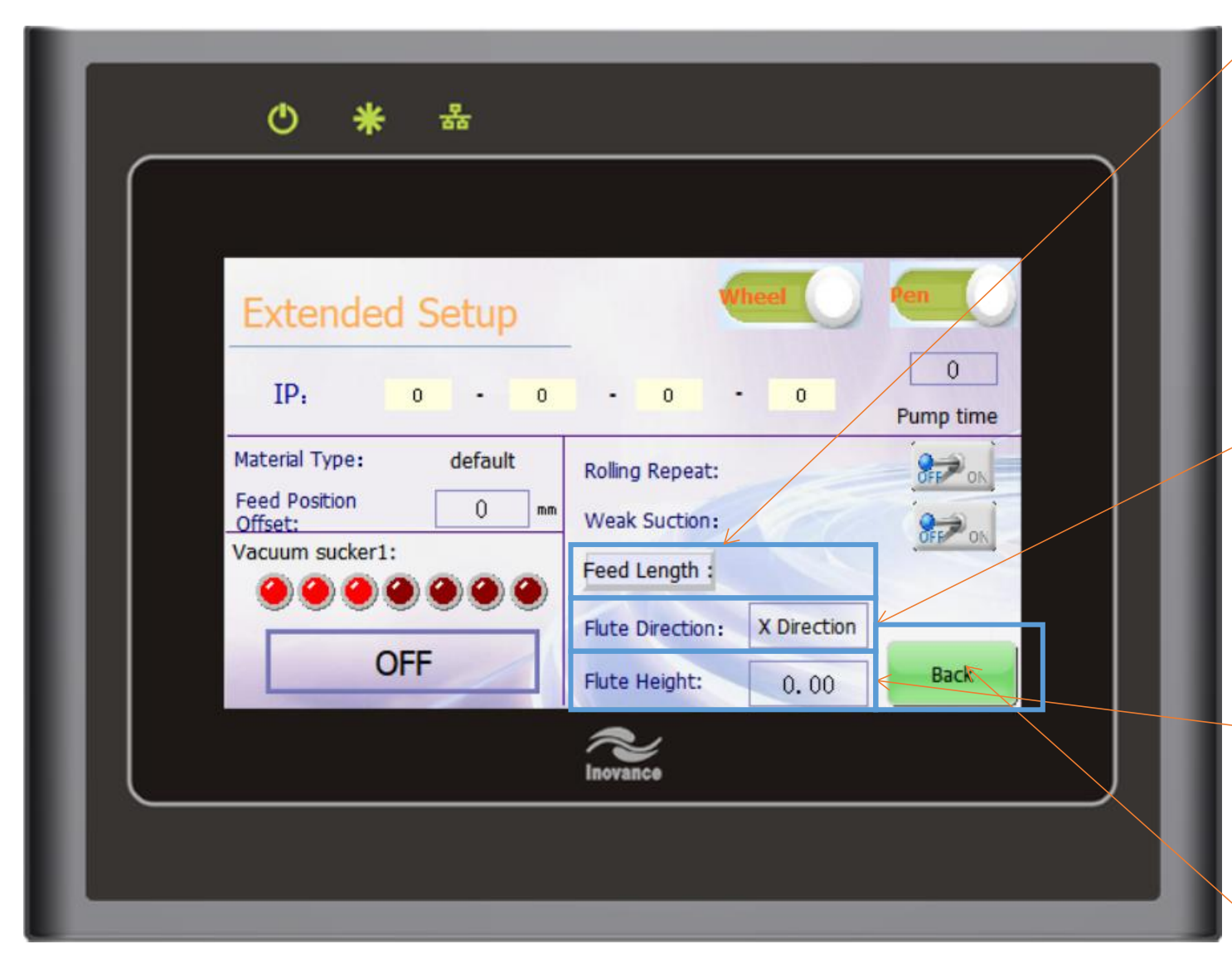

Activate second feed mode when feeding material and set the second feed length(MM)

Page Distance:

0

Set flute direction according to X/Y when creasing the corrugated material to avoid breaking the flute

Set flute thickness when creasing the corrugated material to avoid breaking the flute

# **Specification page**

Machine gantry gradient compenstion offset (1=1 degree)

Cutting area decrease in X/Y direction(do not modify unless asked to)

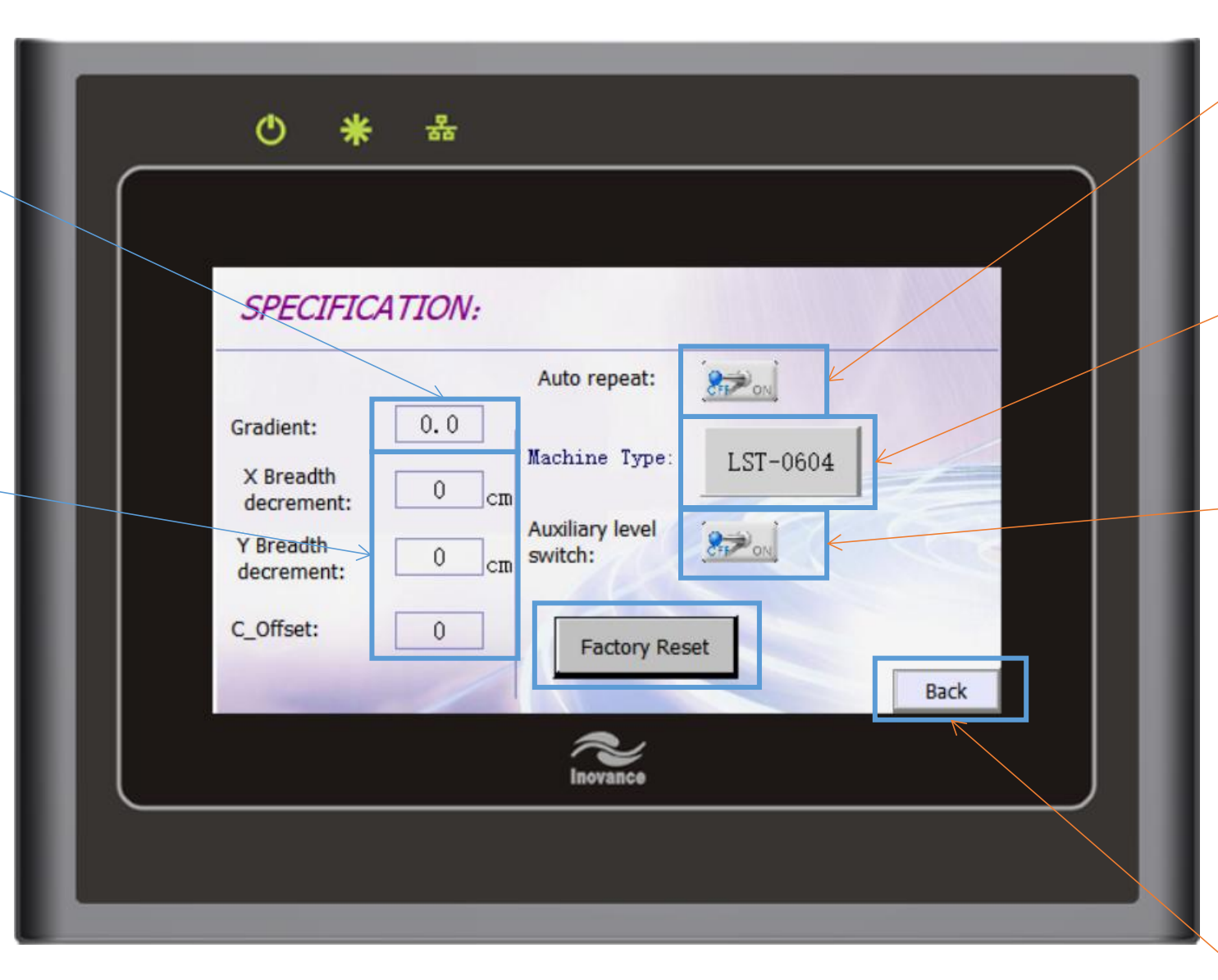

On/off auto repeat mode, machine will keep cutting the same page until the machine is turned off or this function is off

Modify the machine model

On/off the material flat mode.The lever on the gantry will push the material to make it flat

Do factory

reset, restore all the datas inside the control box(do not press unless asked to)

### **Factory reset page**

Press to reset the default parameter when they are set before shipping(will reset the parameter according to the parameter sticker

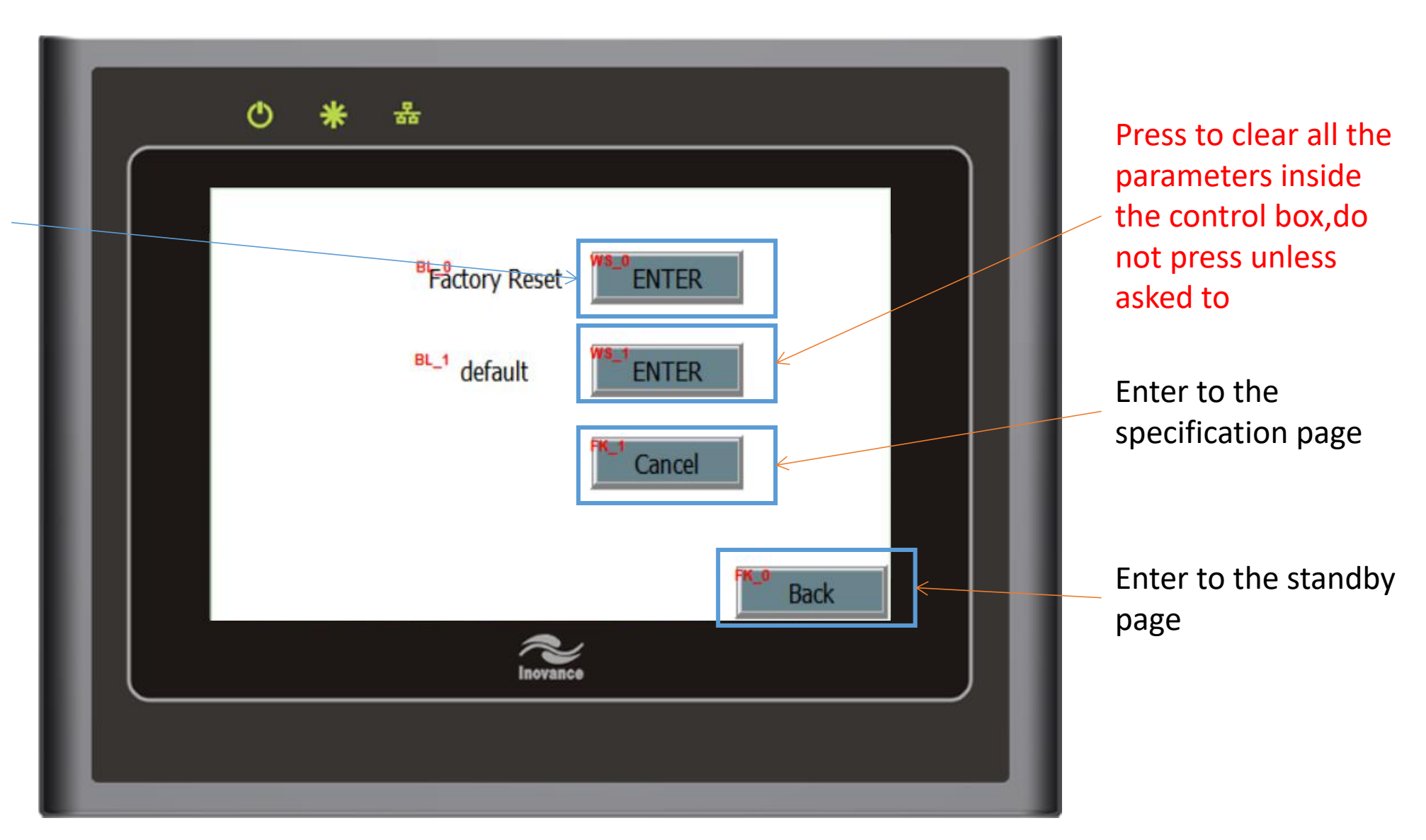

## Pump page

Press to activate the vacuum area, area 1 is always on, can not be off

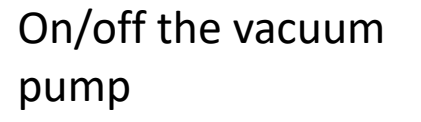

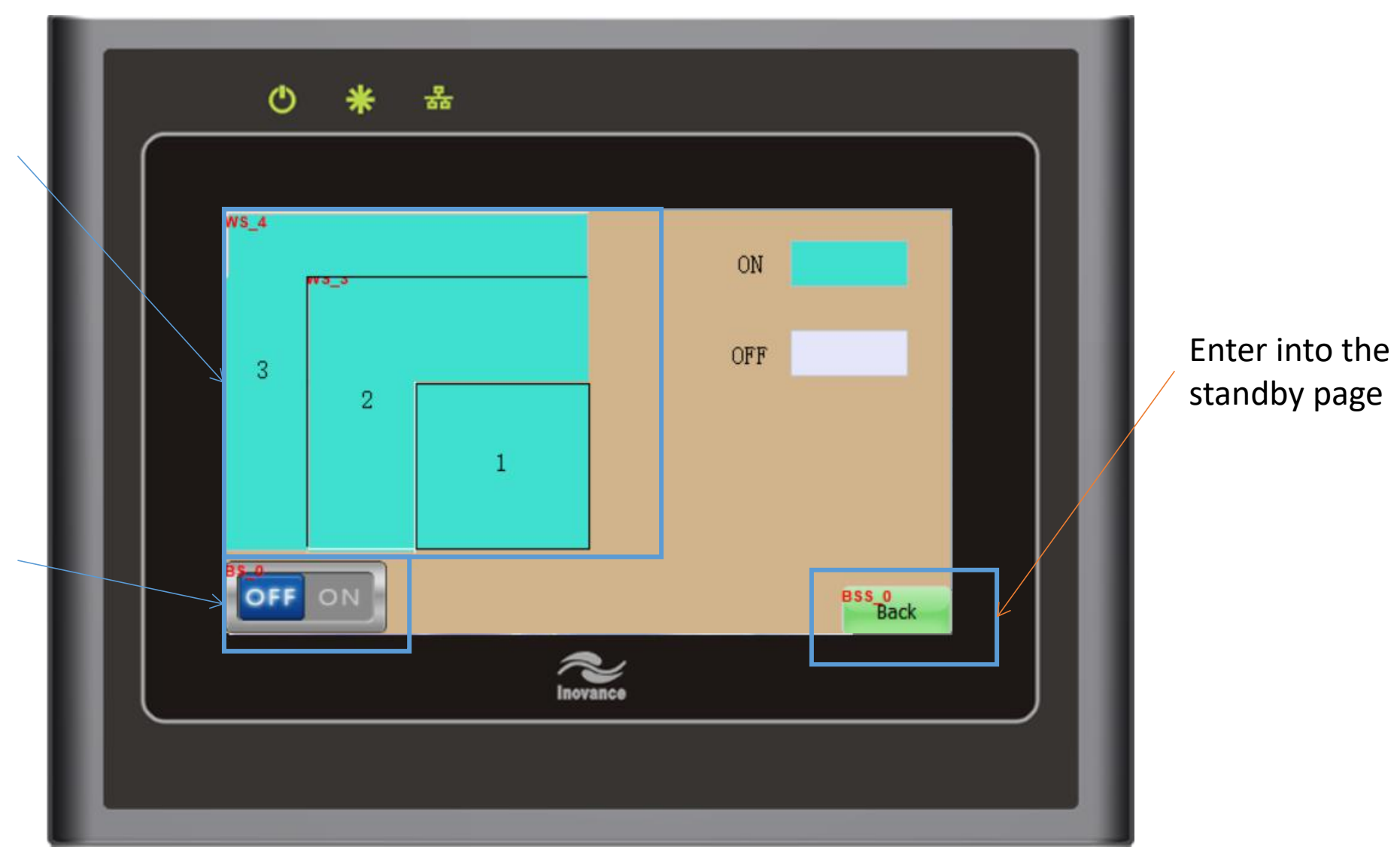

### **Reset page**

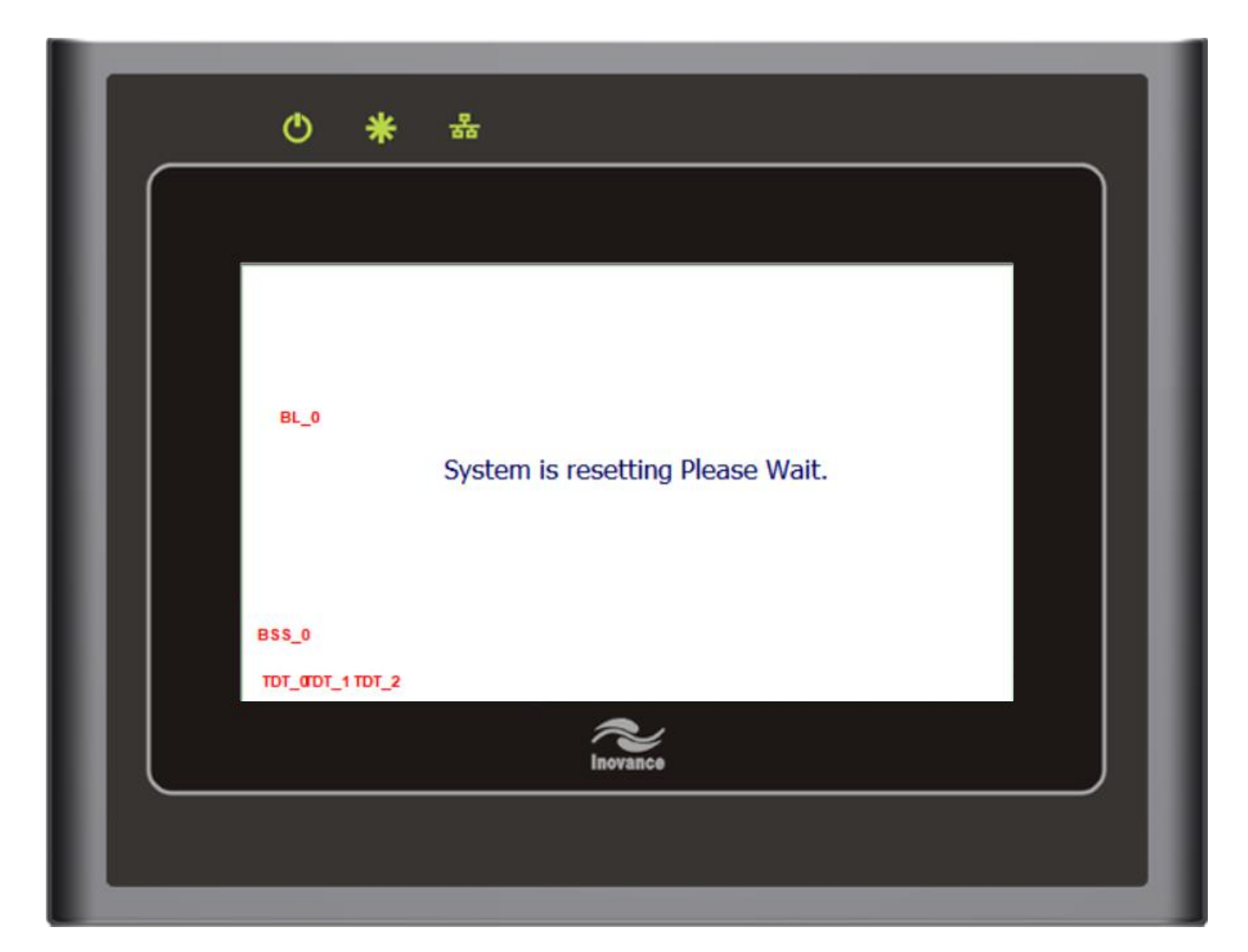

Machine is resetting, please wait for it to be resetted

## **Running page**

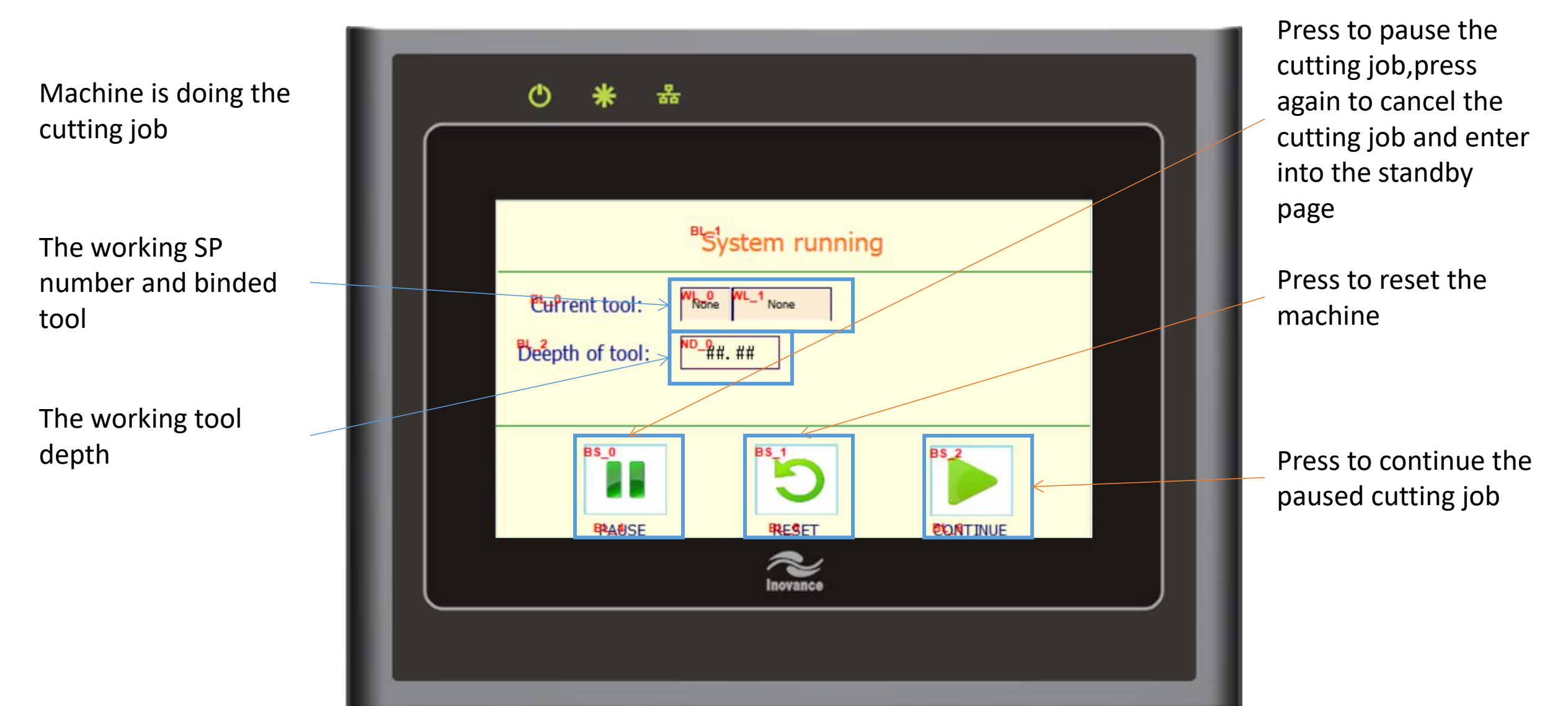

# Warning page 1

The cutting file is larger than the table size or temp origin is setted in the wrong position

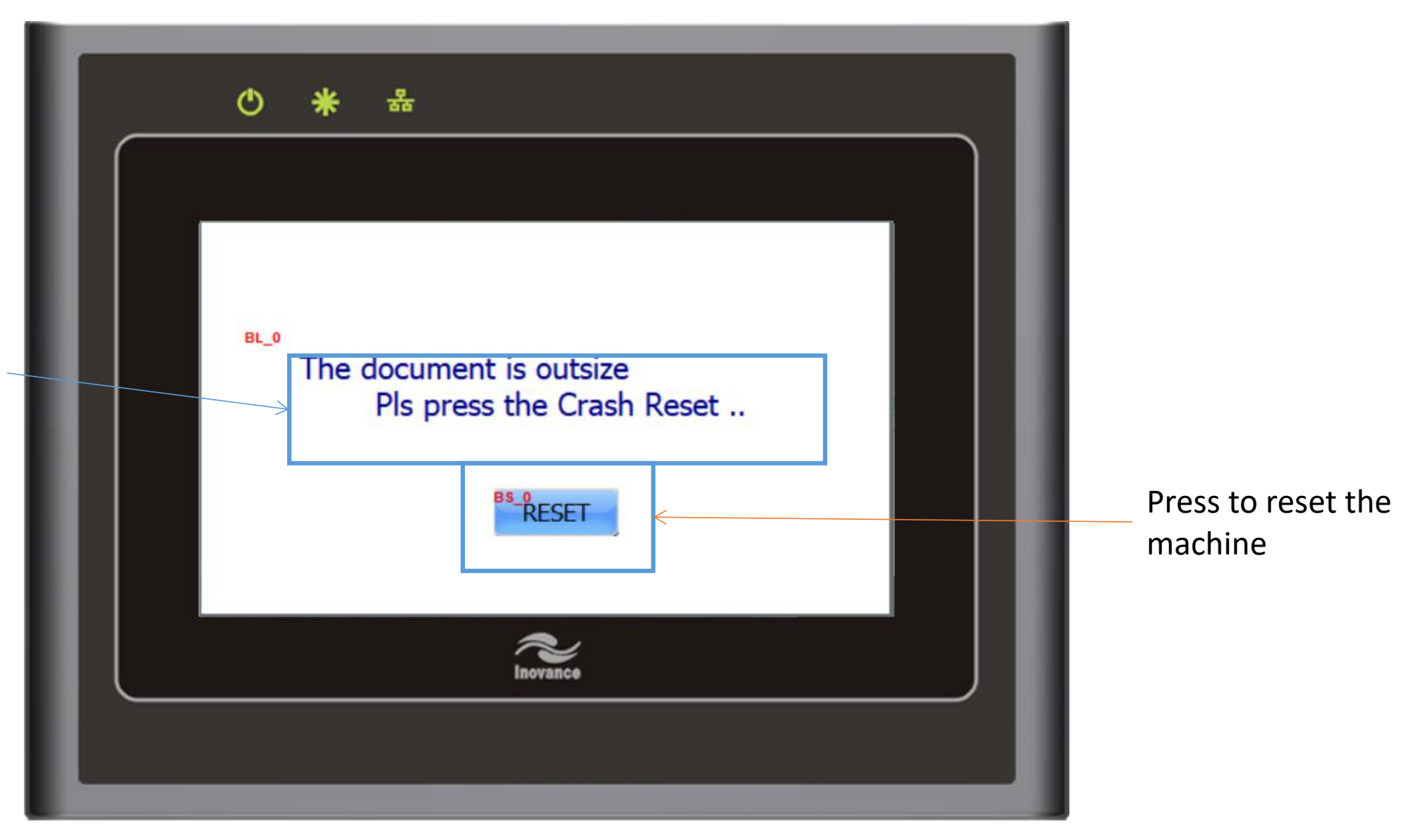

# Warning page 2

The ID of the control box is not match with the default ID,please contact Jwei service team

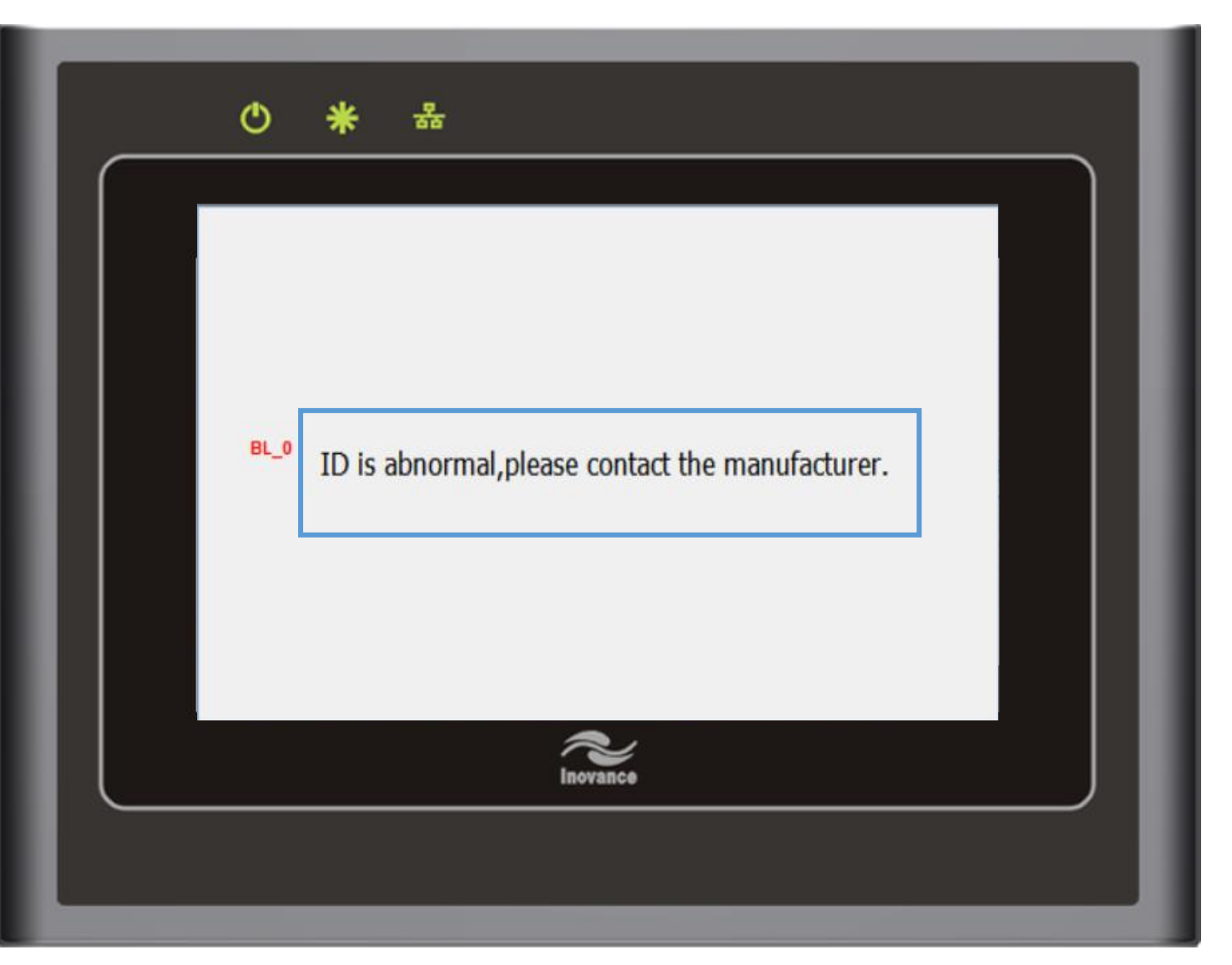

# Warning page 3

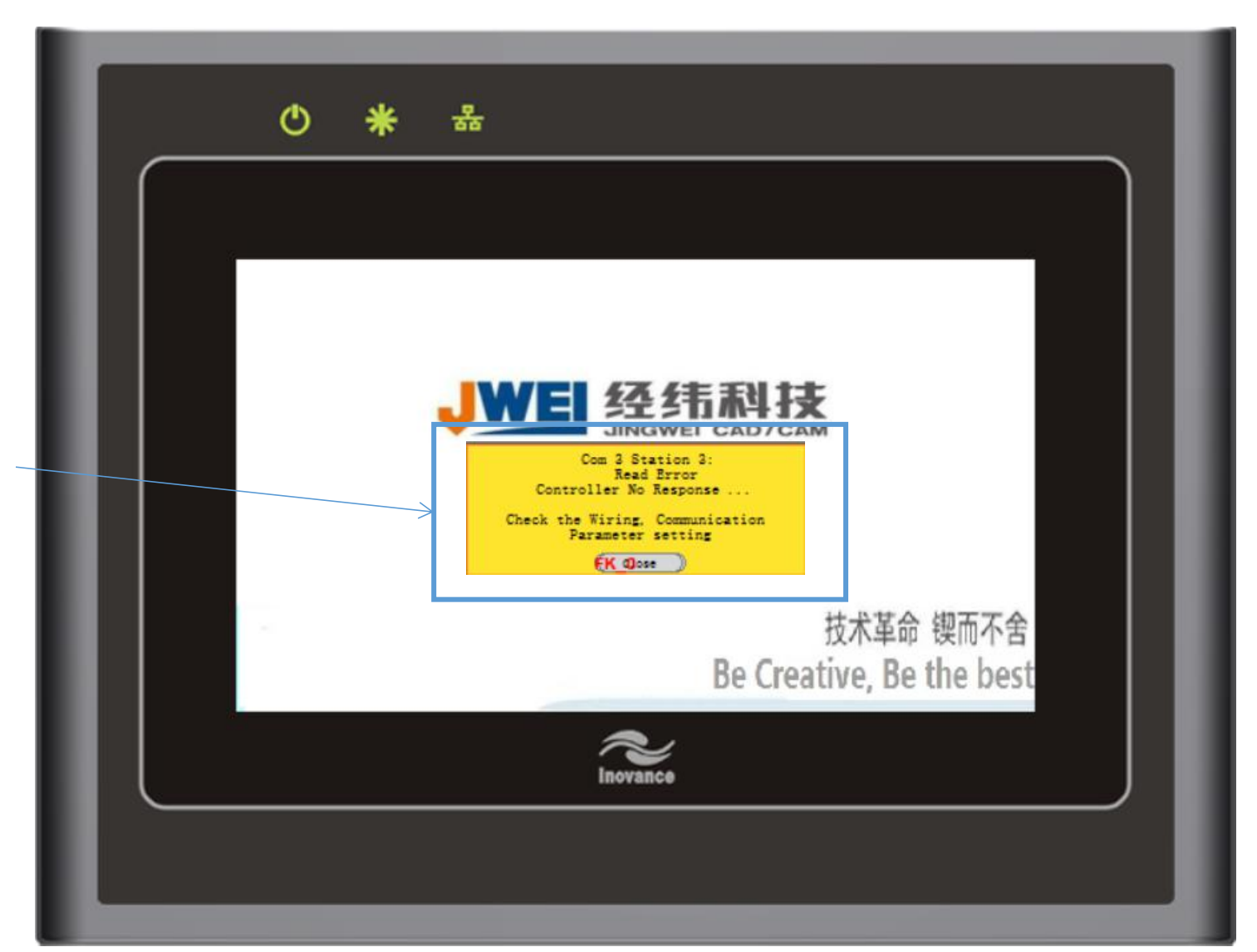

The display can not communicate with the control box,please check the dislpay communication cable connection or the control box

# Warning page 4

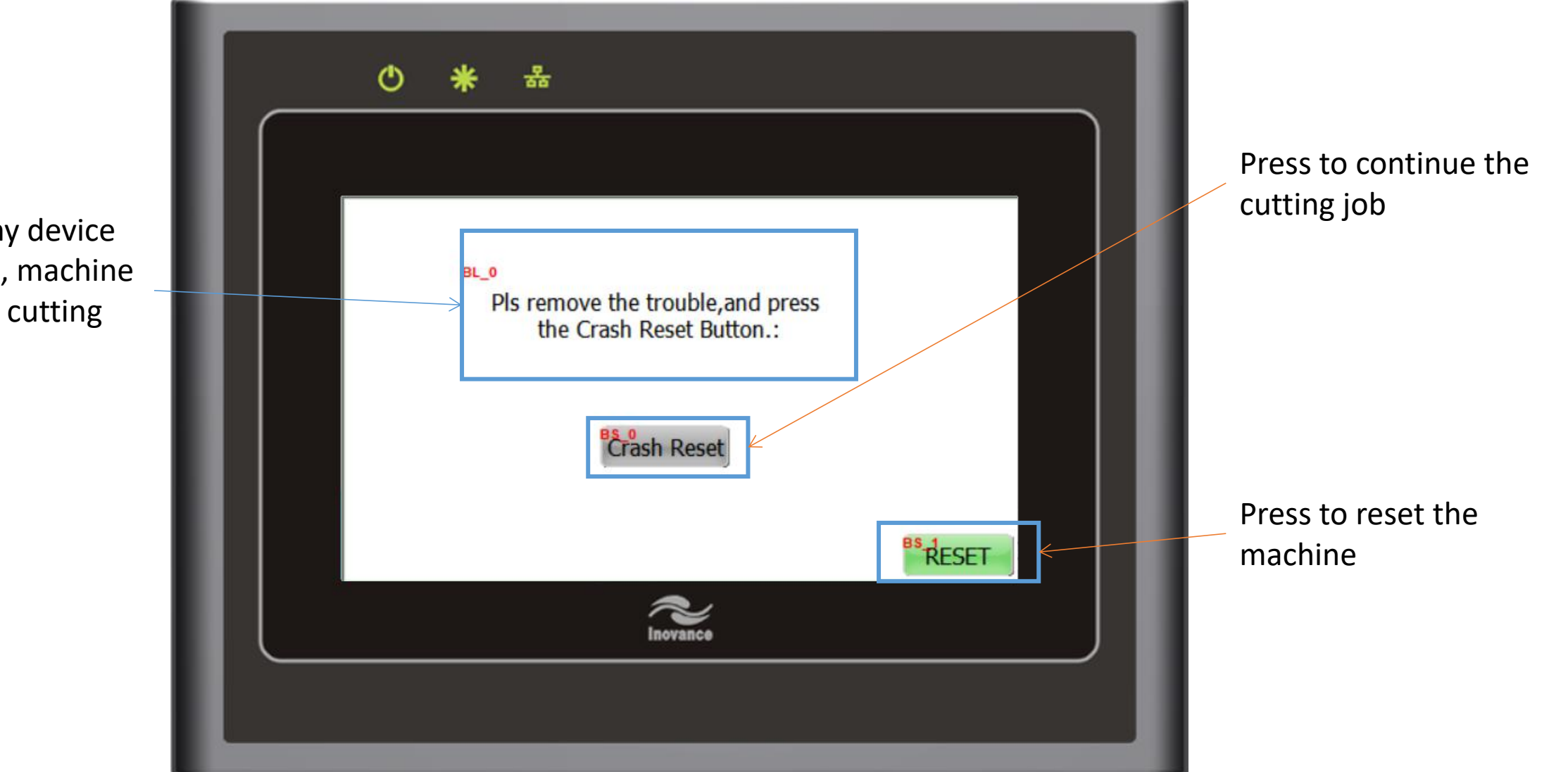

Crashworthy device is triggered, machine paused the cutting job

# Warning page 5

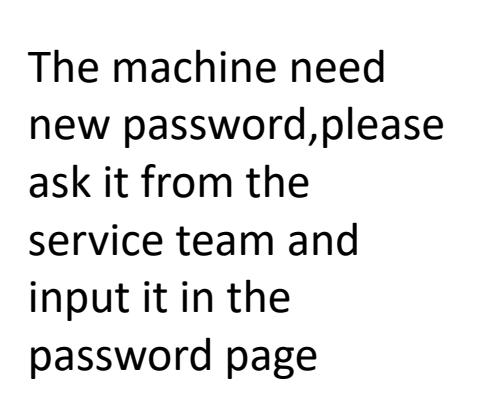

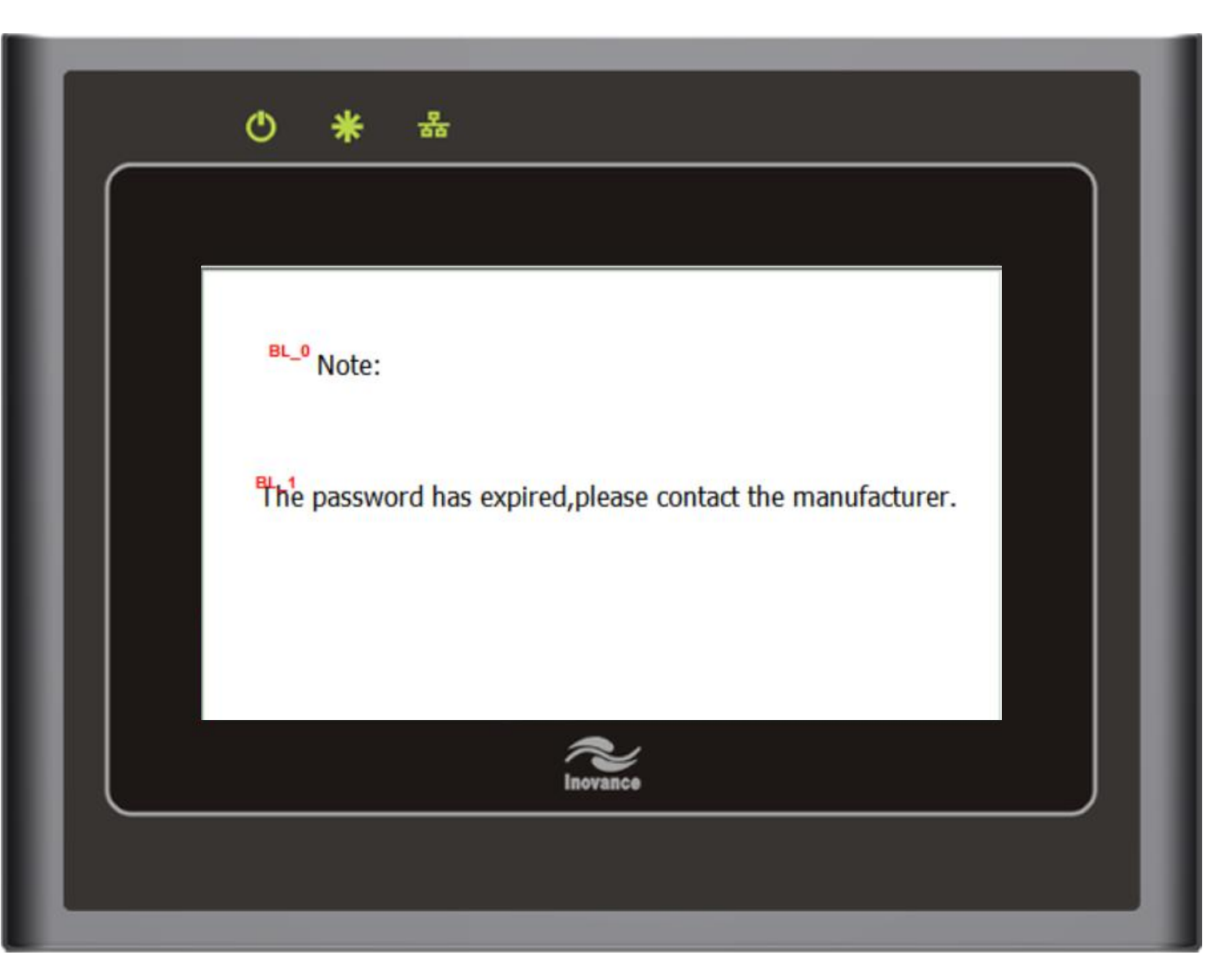

# Warning page 6

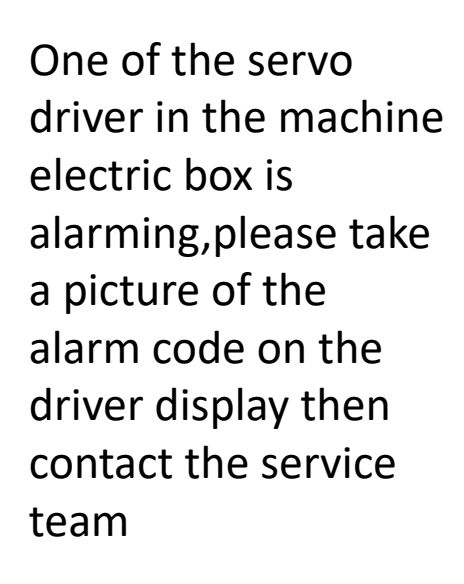

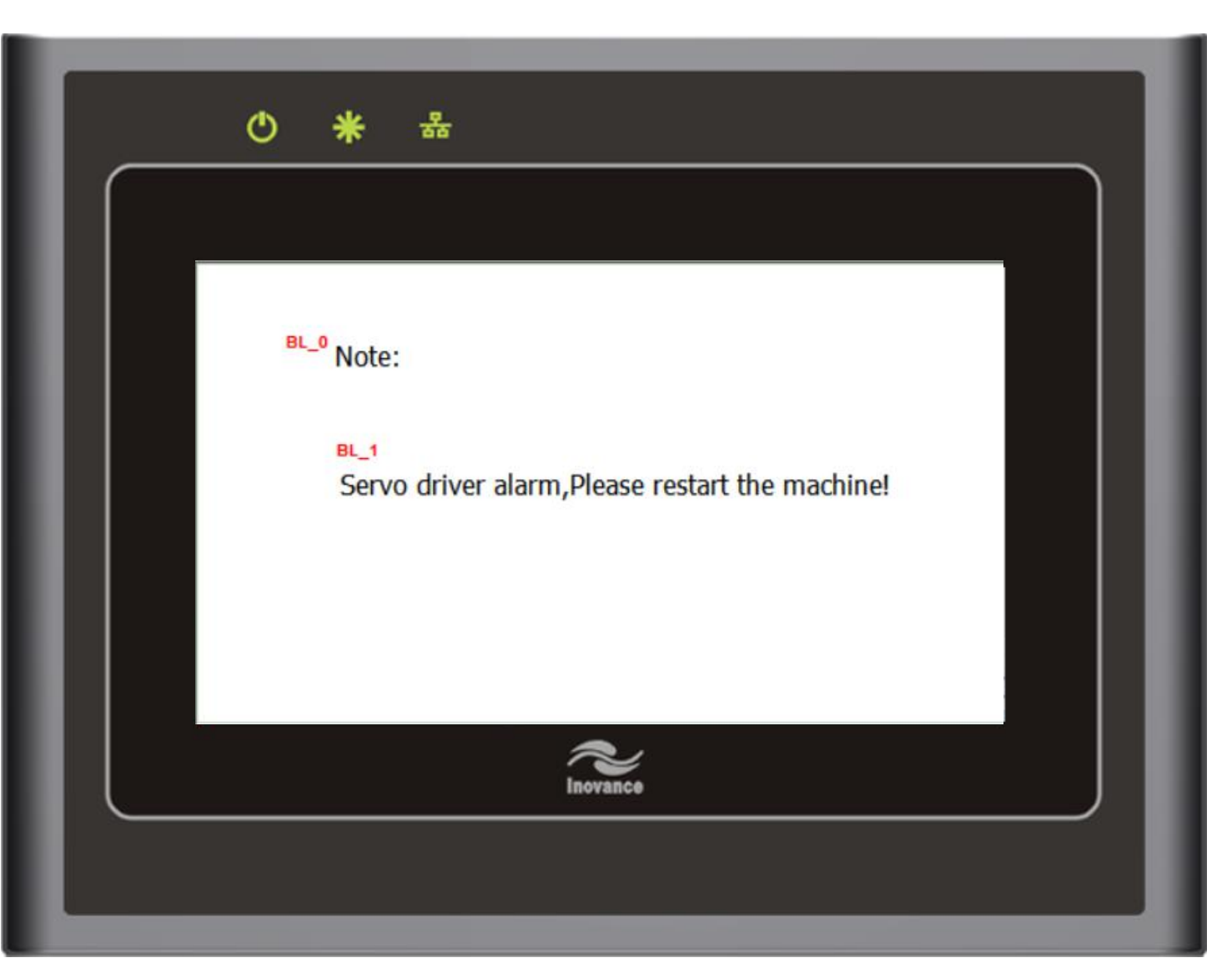